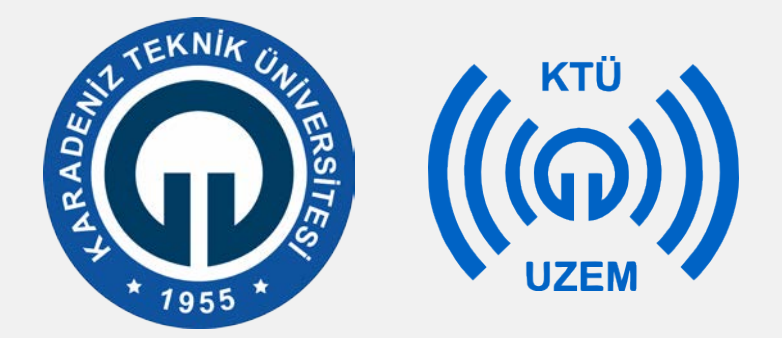

#### Karadeniz Teknik Üniversitesi

Uzaktan Eğitim Uygulama ve Araştırma Merkezi

### Mozilla Firefox Nasıl Yüklenir?

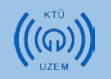

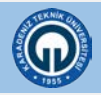

# **Mozilla Firefox**

Öncelikle aşağıdaki linkten Firefox indirme sayfası açınız. İndirmek için : <u>https://www.mozilla.org/tr/firefox/new/</u>

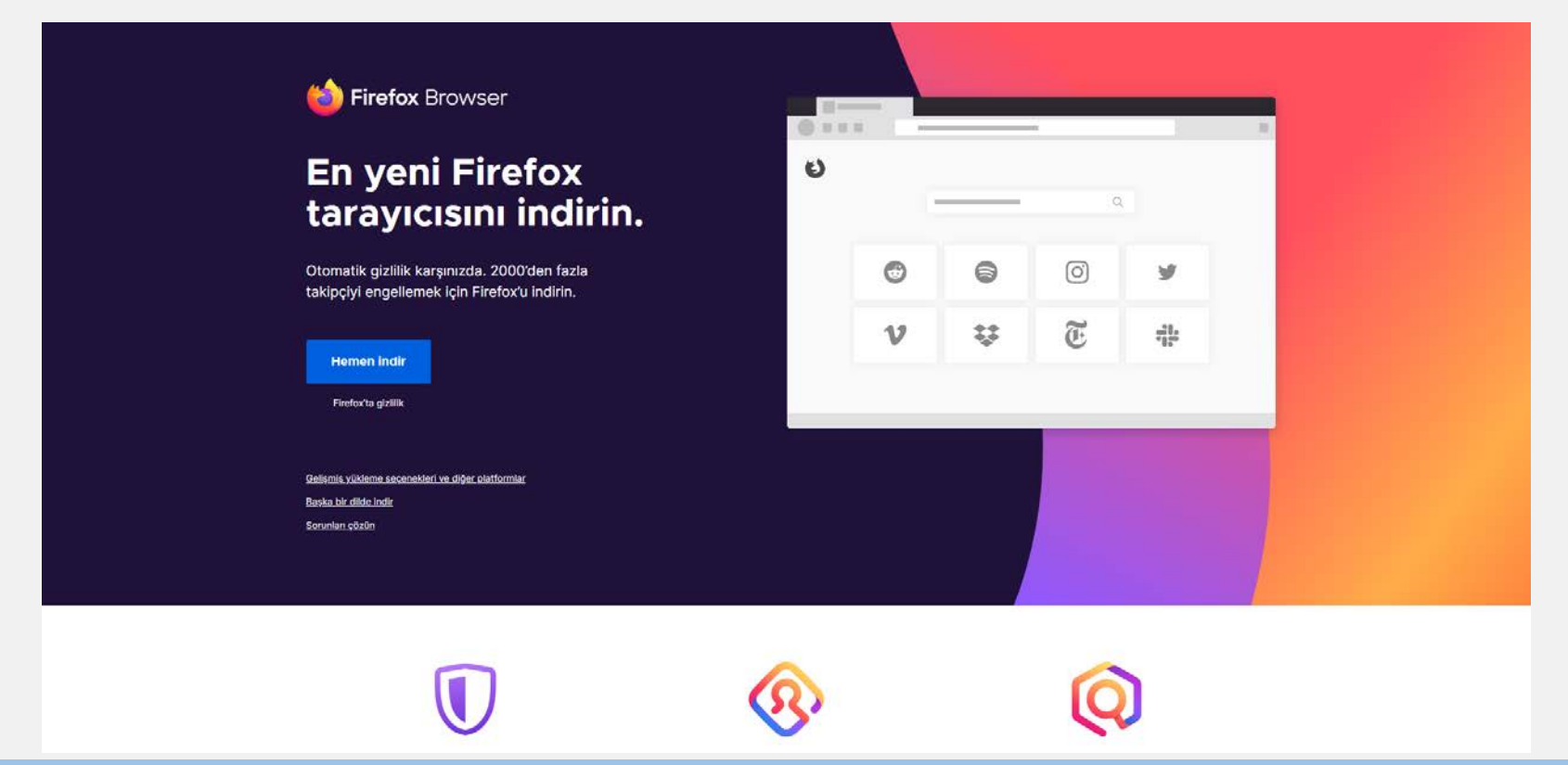

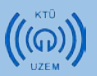

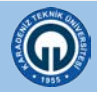

# 1. İndirilen dosyayı çalıştırınız.

|                              | Bu bilgisayar 🔸 İndirilenler    |                   |          |        | ~ Č | Ara: İndiril , |
|------------------------------|---------------------------------|-------------------|----------|--------|-----|----------------|
| 📌 Hızlı erişim<br>🌰 OneDrive | Ad                              | Değiştirme tarihi | Tür      | Boyut  |     |                |
|                              | Eirefox Installer (1)           | 27.03.2020 13:33  | Uygulama | 313 KB |     |                |
| 📃 Bu bilgisayar              | > Bu haftanın başlarında (16) — |                   |          |        |     |                |
| 💣 Ağ                         | > Geçen hafta (19)              |                   |          |        |     |                |
|                              | > Geçen ay (25)                 |                   |          |        |     |                |
|                              | > Bu yılın baslarında (38)      |                   |          |        |     |                |
|                              |                                 |                   |          |        |     |                |
|                              |                                 |                   |          |        |     |                |
|                              |                                 |                   |          |        |     |                |
|                              |                                 |                   |          |        |     |                |
|                              |                                 |                   |          |        |     |                |
|                              |                                 |                   |          |        |     |                |
|                              |                                 |                   |          |        |     |                |
|                              |                                 |                   |          |        |     |                |
|                              |                                 |                   |          |        |     |                |

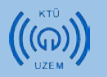

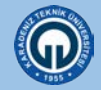

# 2. Yükle / Yeniden yükle butonuna tıklayınız.

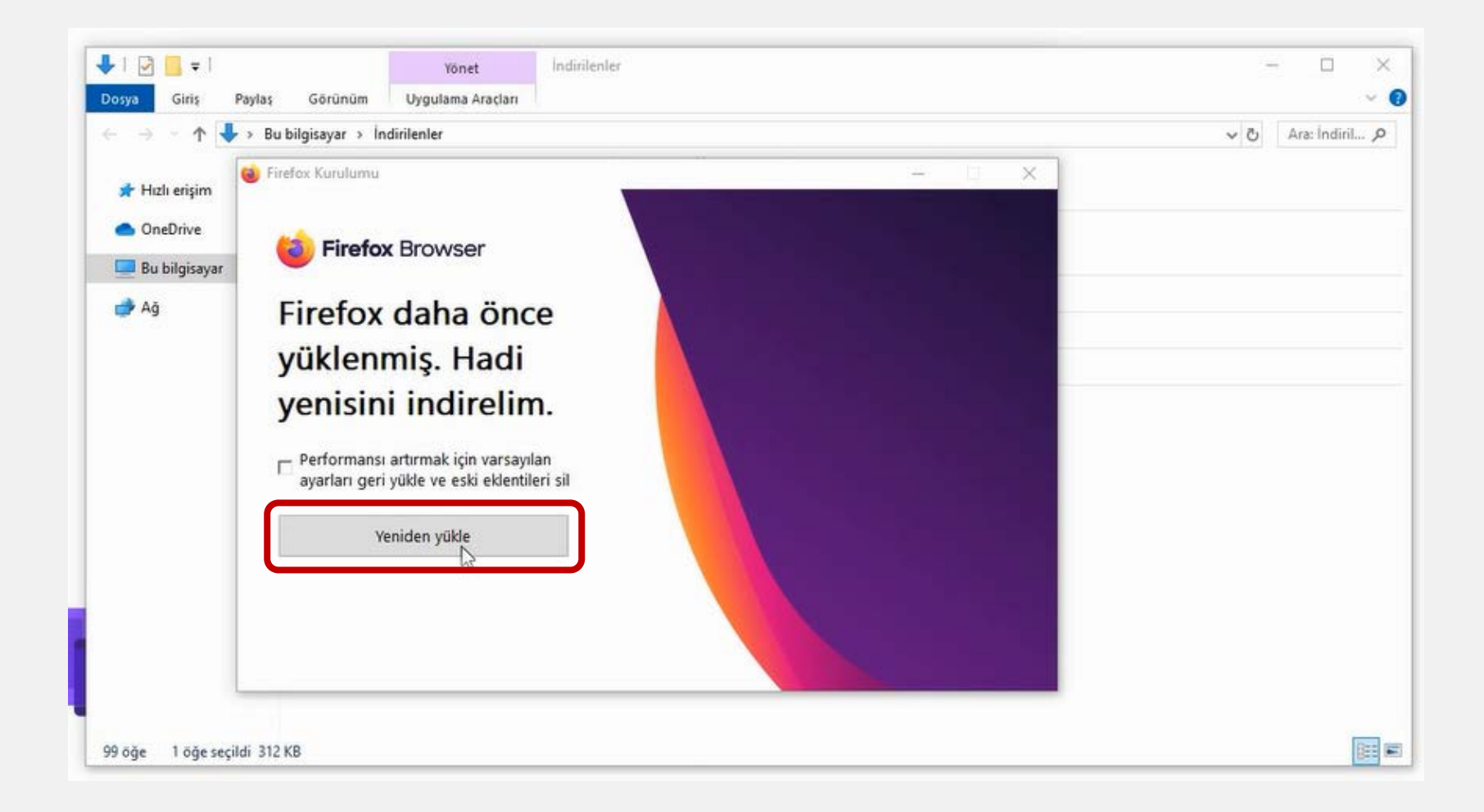

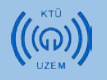

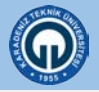

# 3. Yüklemenin tamamlanmasını bekleyiniz.

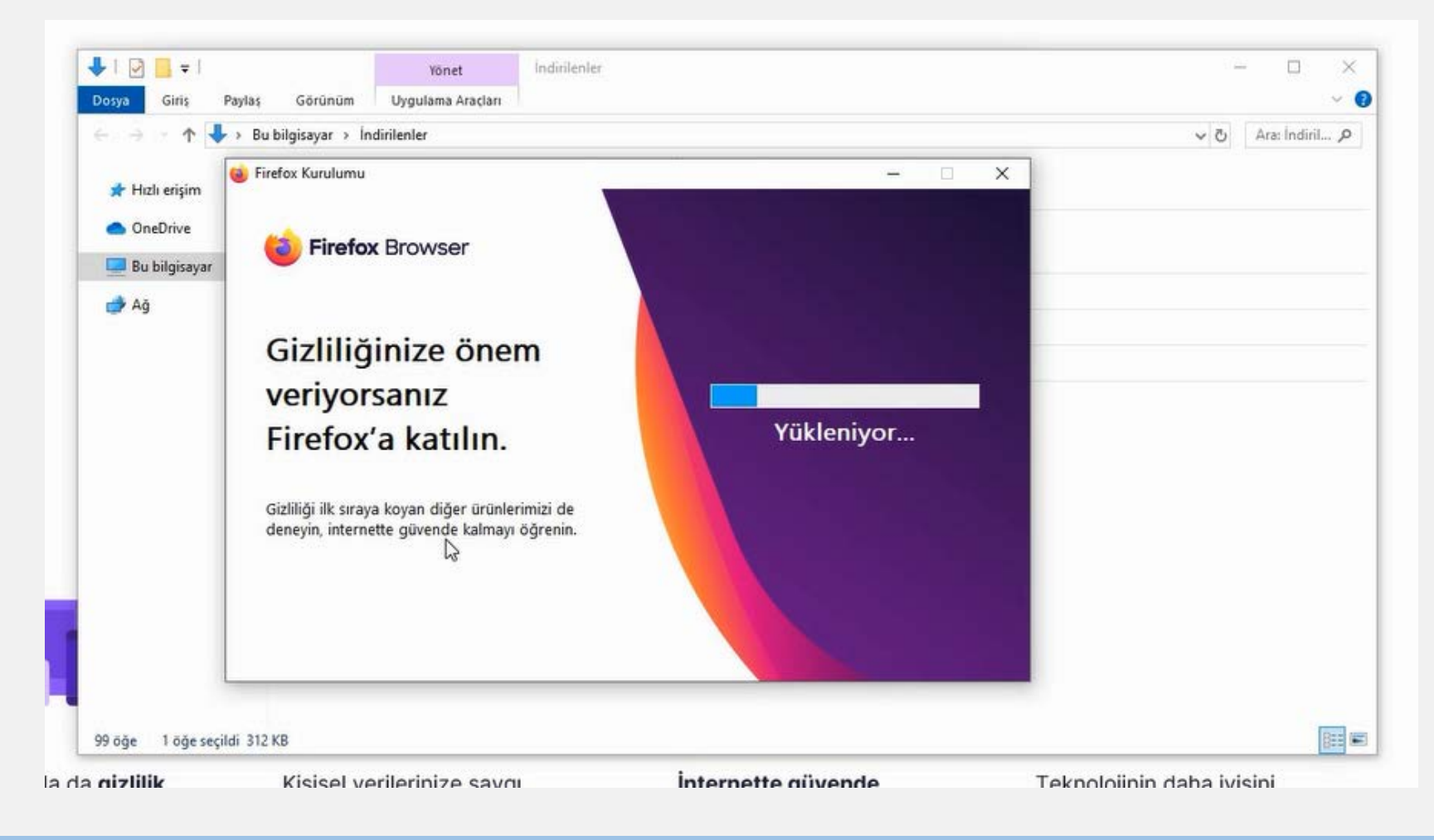

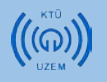

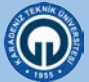

### Firefox tarayıcısı yüklenmiştir.

| ← → C ŵ<br>                | ∎ ® ≡ |
|----------------------------|-------|
|                            | \$    |
| Web'de ara                 |       |
| 📑 Sik Kullanılan Siteler 🛩 |       |
|                            |       |
| ii ở Ône Çıkanlar ❤        |       |
|                            |       |
|                            |       |

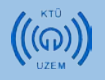

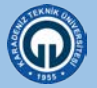

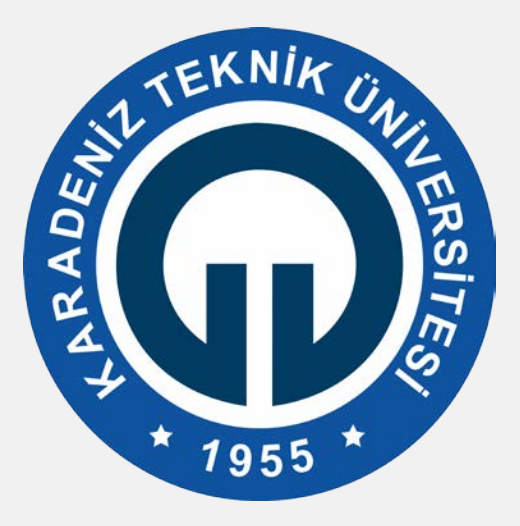

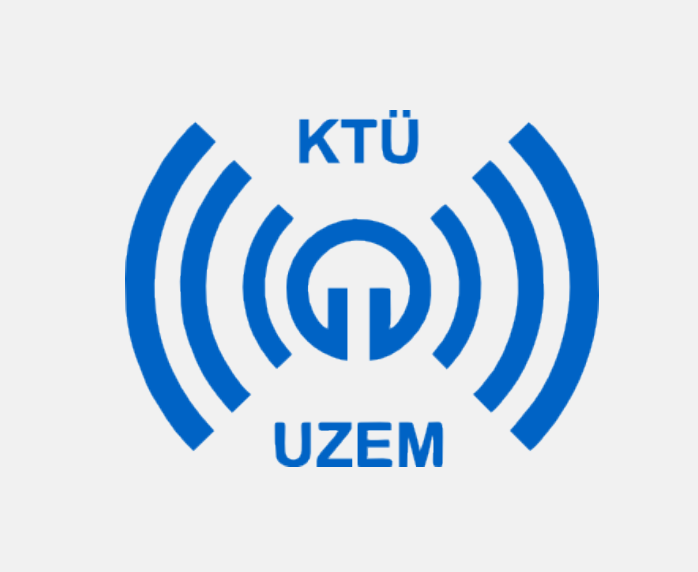